## PANDUAN PENDAFTARAN POLIS ASURANSI KENDARAAN

melalui Mobile Application Asuransi Sinar Mas Online

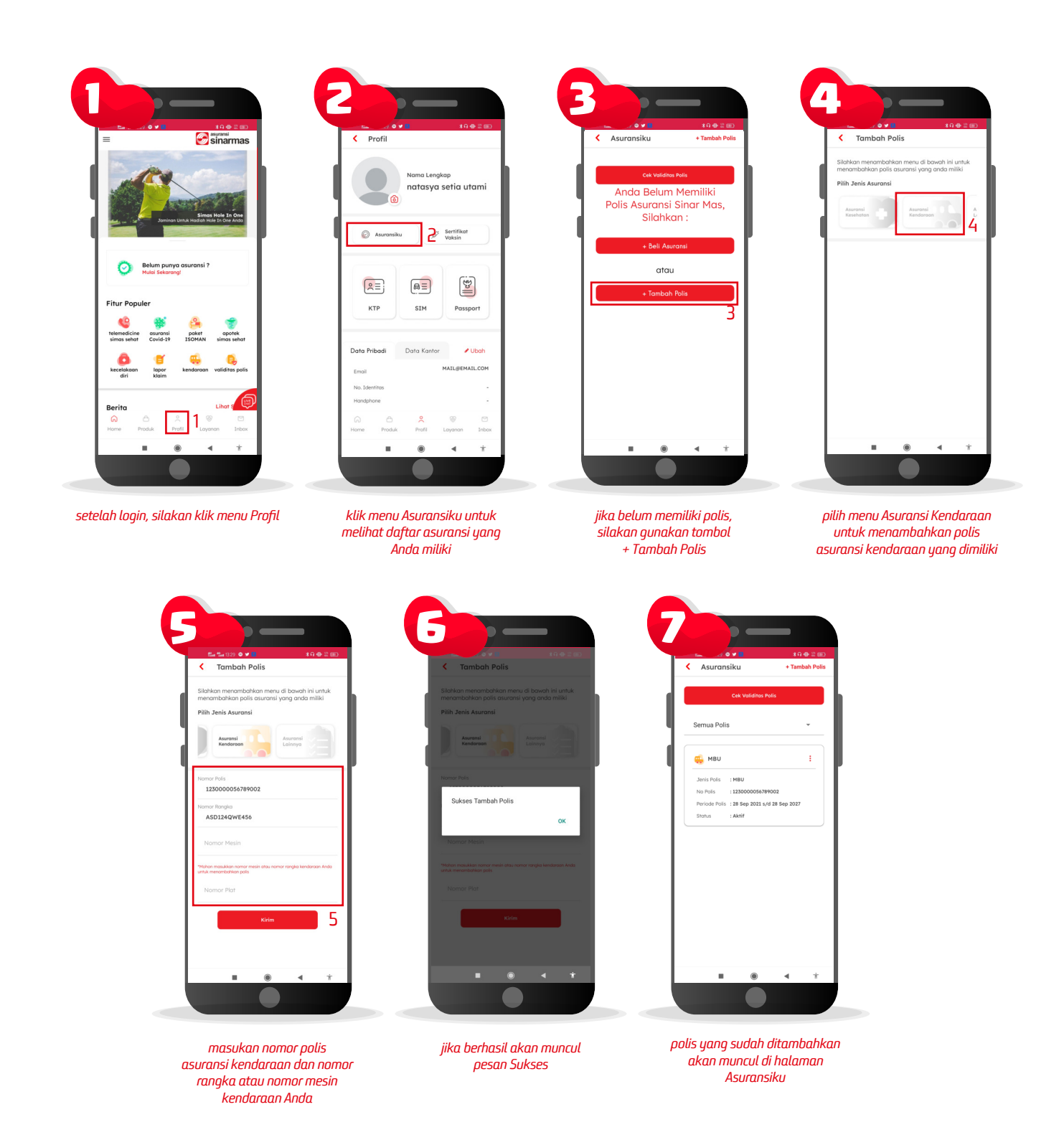

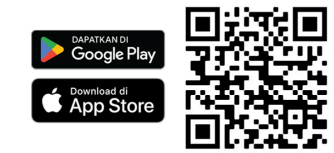

## Download Aplikasi Asuransi Sinar Mas Online dan Manfaatkan Kemudahannya. JANGAN CEMAS ADA SIMÁS

PT Asuransi Sinar Mas Plaza Simas, Jl. KH. Fachrudin No.18, Jakarta 10250 24 Hour Customer Care (021) 235 67 888 / 5050 7888 info@sinarmas.co.id | www.sinarmas.co.id | WhatsApp 021 8060 0691 PT Asuransi Sinar Mas Berizin dan Diawasi oleh Otoritas Jasa keuangan

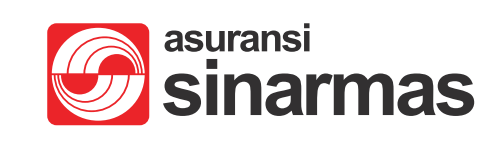